## Mail Merge in Word 2007/2010

## Steps to a Mail Merge

 The first time you use Word to do a mail merge you should change a preference which will allow you to use the formatting you create in Excel (so that dollars come in with a dollar sign, and zip codes have leading zeroes, for instance). From the File menu (or Office Button in Word 2007) select "Options" and then "Advanced." Scroll down to the "General" section and put a checkmark in "Confirm file format conversion on open."

| General       Save         Display       Prognip tefore saving Normal template ()         Proofing       Always create backup copy         Save       Copy remotely stored files onto your computer, and update the remote file when saving         Advanced       Preserve figelity when sharing this document: ID Document1         Quick Access Toolbar       Save form gata as delimited text file         Quick Access Toolbar       General         Add-Ins       General         Trust Center       Provide feedback with gound         Provide feedback with gound       Provide feedback with gound         Show outling a document in Draft view       Enable background reagination         Show outling a document in Draft view       Enable background regination         Show add-in user interface errors       Show customer submitted Office.com content         Mailing address:                                                                                                    | ord Options          | [                                                                                     | 8 8    |
|----------------------------------------------------------------------------------------------------|----------------------|---------------------------------------------------------------------------------------|--------|
| Display       Proofing         Proofing       Always create backup copy         Save       Copy remotely stored files onto your computer, and update the remote file when saving         Language       Allow background saves         Advanced       Preserve figelity when sharing this document: Document: Docu                                                                                                    | General              | Save                                                                                  |        |
| Proofing       Promoting         Save       Always create backup copy         Language       Always create backup copy         Advanced       Preserve figlelity when sharing this document: Image background saves         Advanced       Save form gata as delimited text file         Quick Access Toolbar       Embed linguistic data         Add-Ins       Provide feedback with sound         Trust Center       Provide feedback with sound         Ø Copy regional document in Draft view       Confirm file format congersion on open         Ø Coptier submited Office.com content       Mailing address:         Ø Show add-in user interface errors       Show add-in user interface errors         Ø Show add-in user interface errors       Compatibility options for: Document1         Lay ougt this document as if created in: Microsoft Word 2010       Lay ougt this document as if created in: Microsoft Word 2010                                                                                                    | Display              |                                                                                       |        |
| Image and the second serves of the second serves of the second second serves of the second serves of the | Proofing             | Prompt before saving Normal template i                                                |        |
| Save       Copy remotely stored files onto your computer, and update the remote file when saving         Language       Atlow background saves         Advanced       Preserve figelity when sharing this document: Document1         Customize Ribbon       Save form gata as delimited text file         Quick Access Toolbar       Save form gata as delimited text file         Add-Ins       Embed linguistic data         Trust Center       Provide feedback with goingtion         Provide feedback with goingtion       Confirm file format conversion on open         Quick Access Toolbar       Allow opening a document in Draft view         Enable background repagination       Show add-in user interface errors         Show customer submitted Office.com content       Mailing agdress:         Eile Locations       Eile Locations         Eile Locations       Web Options         Lay out this document as if created in:       Microsoft Word 2010         P Layout Options       Jayout Options                                                                                                    | Frooming             | Always create <u>b</u> ackup copy                                                     |        |
| Language       Image Advanced       Preserve figlelity when sharing this document: Documenti Image Documenti Image Documenti                    | Save                 | Copy remotely stored files onto your computer, and update the remote file when saving |        |
| Advanced       Preserve figlelity when sharing this document: Image: Document1         Customize Ribbon       Save form gata as delimited text file         Quick Access Toolbar       Embed linguistic data         Add-Ins       Docuide feedback with gound         Trust Center       Docuide feedback with gound         Docuide feedback with gound       Docuide feedback with gound         Docuide feedback with gound       Docuide feedback with gound         Optionate automatic miss at open       Allow opening a document in Draft view         Enable background repagination       Show add-in user interface errors         Show add-in user submitted Office.com content       Mailing address:         Elie Locations       Elie Locations         Compatibility options for:       Document1         Lay out this document as if created in:       Microsoft Word 2010         Layout Options       Microsoft Word 2010                                                                                                    | Language             | Allow background saves                                                                |        |
| Customize Ribbon         Quick Access Toolbar         Add-Ins         Trust Center         © Orwide feedback with gound         © Dowide feedback with againation         © Confirm file format conversion on open         © Update agtomatic links at open         Allow opening a document in Draft view         © Enable background repagination         © Show customer submitted Office.com content         Mailing agdress:         Elie Locations         Web Options         Compatibility options for:         © Document1         • Lay out this document as if created in:         Microsoft Word 2010         • Layout Options                                                                                                    | Advanced             | Preserve fidelity when sharing this document:                                         |        |
| Quick Access Toolbar       Image: Embed linggistic data         Add-Ins       Frovide feedback with sound         Trust Center       Provide feedback with gaimation         Image: Output of the data on the set of the set of the                                                                                                    | Customize Ribbon     | Save form <u>d</u> ata as delimited text file                                         |        |
| Add-Ins       General         Trust Center       Provide feedback with gound         Ørovide feedback with goinstion       Ørovide feedback with goinstion         Ørovide feedback with goinstion       Ørovide feedback with goinstion         Ørovide feedback with goinstion       Ørovide feedback with goinstion         Ørovide feedback with goinstion       Ørovide feedback with goinstion         Ørovide feedback with goinstion       Ørovide feedback with goinstion         Ørovide feedback with goinstion       Ørovide feedback with goinstion         Ørovide feedback with goinstion       Ørovide feedback with goinstion         Ørovide feedback with goinstion       Ørovide feedback with goinstion         Ørovide feedback with goinstion       Ørovide feedback with goinstion         Ørovide feedback with goinst for:       Ørovide feedback with goinstine         Ørovide feedback with goinst for:       Ørovide feedback with goinstine         Ørovide feedback with goins for:       Ørovide feedback with goinstine         Ørovide feedback with goinst feedback with goinst feedback                                                                                                    | Quick Access Toolbar | Embed linguistic data                                                                 |        |
| Image: Second and the second and the second and th | Add-Ins              | General                                                                               |        |
| Indst Center       Provide feedback with animation         Image: Confirm file format conversion on open         Opdate agtomatic links at open         Allow opening a document in Draft view         Enable background repagination         Show add-in user interface errors         Show customer submitted Office.com content         Mailing address:                                                                                                    | Trust Contor         | Provide feedback with sound                                                           |        |
| ☑ Confirm file format conversion on open         ☑ Opdate automatic initis at open         △ Allow opening a document in Draft view         ☑ Enable background repagination         ⑤ Show add-in user interface errors         ☑ Show customer submitted Office.com content         Mailing agdress:                                                                                                    | frust Center         | Provide feedback with animation                                                       |        |
| Opdate agromatic links at open   Allow opening a document in Draft view   Enable background repagination   Show add-in user interface errors   Show customer submitted Office.com content   Mailing address:     Eile Locations     Web Options     Compatibility options for:   Document1   Lay out this document as if created in:   Microsoft Word 2010   Lay out Options                                                                                                    |                      | Confirm file format conversion on open                                                |        |
| <ul> <li>Allow opening a document in Draft view</li> <li>Enable background repagination</li> <li>Show add-in user interface errors</li> <li>Show customer submitted Office.com content</li> <li>Mailing address:</li> <li>File Locations</li> <li>Web Options</li> <li>Compatibility options for: Document1</li> <li>Lay out this document as if created in: Microsoft Word 2010</li> <li>Lay out Options</li> </ul>                                                                                                    |                      | Update automatic links at open                                                        |        |
| ✓ Enable background repagination         Show add-in user interface errors         ✓ Show customer submitted Office.com content         Mailing address:         File Locations         Web Options         Compatibility options for:         Document1         Lay out this document as if created in:         Microsoft Word 2010         ↓ Layout Options                                                                                                    |                      | Allow opening a document in <u>D</u> raft view                                        |        |
| Show add-in user interface errors         Image: Show customer submitted Office.com content         Mailing address:         File Locations         Web Options         Compatibility options for:         Image: Document1         Image: Lay out this document as if created in:         Microsoft Word 2010         Image: Lay out Options                                                                                                    |                      | Enable <u>background repagination</u>                                                 |        |
| Show customer submitted Office.com content   Mailing address:   Eile Locations   Web Options   Compatibility options for:   Document1   Lay out this document as if created in:   Microsoft Word 2010   Layout Options                                                                                                    |                      | Show add-in user interface errors                                                     |        |
| Mailing address:                                                                                                    |                      | Show customer submitted Office.com content                                            |        |
| Eile Locations       Web Options         Compatibility options for:       Document1         Lay out this document as if created in:       Microsoft Word 2010         Lay out Options       Options                                                                                                    |                      | Mailing a <u>d</u> dress:                                                             |        |
| File Locations       Web Options         Compatibility options for:       Document1         Lay out this document as if created in:       Microsoft Word 2010         Layout Options       Options                                                                                                    |                      |                                                                                       |        |
| Eile Locations       Web Options         Compatibility options for:       Document1         Lay out this document as if created in:       Microsoft Word 2010         Layout Options       Options                                                                                                    |                      |                                                                                       |        |
| File Locations       Web Options         Compatibility options for:       Document1         Lay out this document as if created in:       Microsoft Word 2010         Layout Options       Options                                                                                                    |                      |                                                                                       |        |
| Compatibility options for:  Document1  Lay out this document as if created in: Microsoft Word 2010  Layout Options                                                                                                    |                      | Eile Locations Web Options                                                            |        |
| Compatibility options for: Document1 ▼<br>Lay o <u>u</u> t this document as if created in: Microsoft Word 2010 ▼<br>↓ Layout Options                                                                                                    |                      |                                                                                       |        |
| Lay o <u>u</u> t this document as if created in: Microsoft Word 2010           > Layout Options                                                                                                    |                      | Compatibility options for:                                                            |        |
| ► Layout Options                                                                                                    |                      | Lav out this document as if created in: Microsoft Word 2010                           |        |
|                                                                                                    |                      | Lavout Ontions                                                                        |        |
|                                                                                                    |                      | h Falagraphicus                                                                       |        |
|                                                                                                    |                      |                                                                                       | Cancel |

2. Prepare your data source in Excel. Column titles will become field names.

| 1 | D         | E           | F                | G                    | Н            | 1     | J     | К                   |
|---|-----------|-------------|------------------|----------------------|--------------|-------|-------|---------------------|
| 1 | Last Name | Name Suffix | Company Name     | Address              | City         | State | Zip   | Email Address       |
| 2 | Appel     | Ph.D.       | Powell Motors    | 1849 Seventh Avenue  | Harrisonburg | OR    | 63667 | cjamdpp@goirmtfxm   |
| 3 | Ashworth  |             | Wernham Hogg     | 1420 Pine Circle     | Kingston     | FL    | 14931 | hathhpv@zrftanexyp. |
| 4 | Battle    | Sr.         | McMahon and Tate | 659 Elm Avenue       | Colleyville  | FL    | 16429 | exfzjbt@wkdaocdktz. |
| 5 | Beebe     |             | Barrytron        | 2773 Elm Circle      | Bogalusa     | FL    | 03430 | zazguza@scmtvopdyz  |
| 6 | Bernier   |             | Chasers          | 134 Washington Blvd. | Calumet City | CO    | 68722 | ødøødxo@nvkavtkthx  |

- 3. Let Word know what kind of mail merge you're doing. Choices are:
  - Letters: Printed form letters.
  - Email Messages: Form letters to be emailed.
  - Envelopes: Standard layout or custom.
  - Labels: Many, many label layouts provided, or define custom.
  - Directory: For a phone directory style of listing

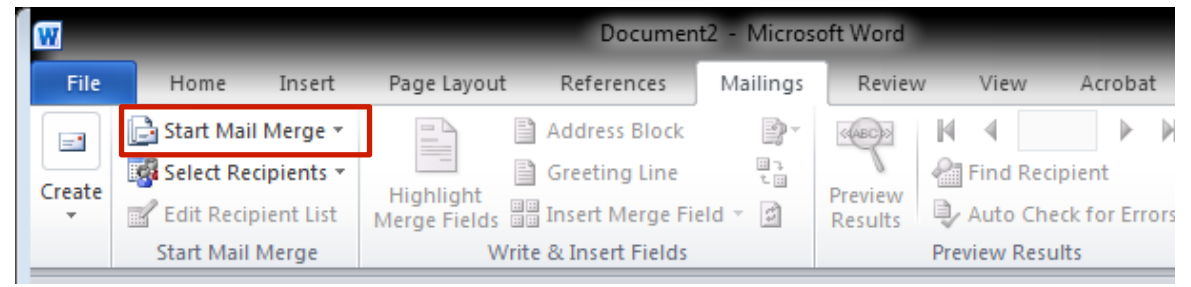

4. Select your recipient list, usually an Excel document, but may be typed in as you go.

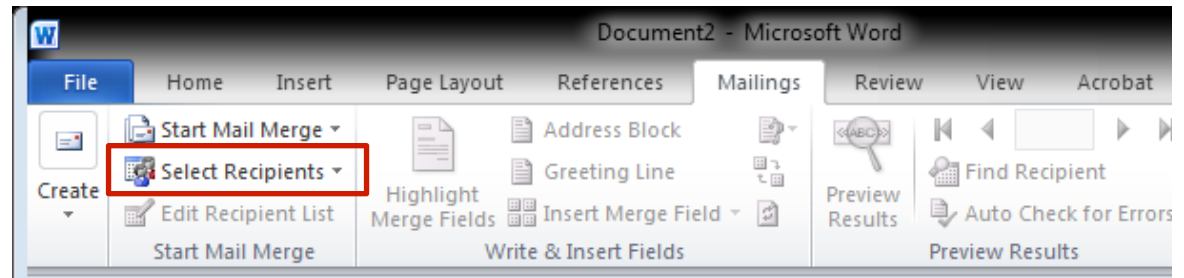

To preserve formatting you should open it via DDE, which means checking the "Show all" option and selecting "MS Excel Worksheets via DDE(\*.xls)" from the available options.

| Confirm Data So                                                           | ource                                                                                                    | 8 🛛    |
|---------------------------------------------------------------------------|----------------------------------------------------------------------------------------------------|--------|
| Open data source                                                          | 2:                                                                                                    |        |
| Recover Text fro<br>WordPerfect 5.x<br>WordPerfect 6.x<br>Works 6 - 9 Doc | om Any File via Converter (*.*)<br>via Converter (*.doc)<br>via Converter (*.wpd;*.doc)<br>ument via Converter (*.wps) | ^      |
| MS Access Data<br>MS Excel Works                                          | <del>bases via DDE (*.mdb,*.mde)</del><br>neets via DDE (*.xls)                                                        |        |
| dBASE Files via (                                                         | DDE (*.dbf,ndx,mdx)                                                                                                    | ~      |
| ☑ <u>S</u> how all                                                        | ОК                                                                                                    | Cancel |

 Create your document, inserting Address Block, Greeting Line, or Merge Fields as appropriate. If you are creating labels you should create a layout that works for the first label, and then use "Update Labels" to propagate it through.s

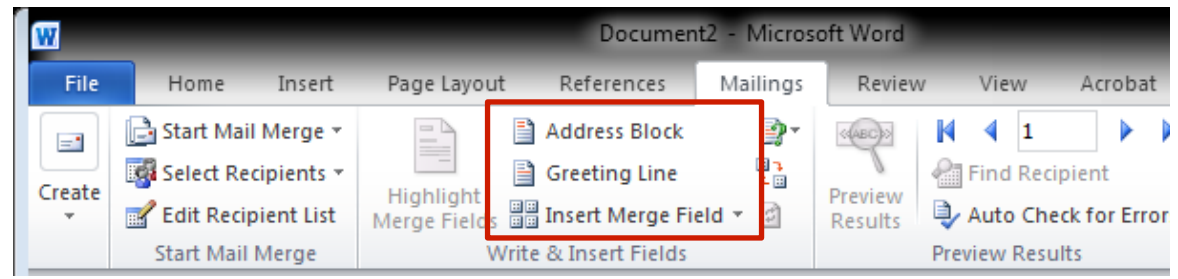

6. Preview your Results.

| W      |                                                         |                            |                           | Documer                                     | t2 - Micros        | oft Word           |                                  |                        |
|--------|---------------------------------------------------------|----------------------------|---------------------------|---------------------------------------------|--------------------|--------------------|----------------------------------|------------------------|
| File   | Home Ir                                                 | nsert                      | Page Layout               | References                                  | Mailings           | Review             | View                             | Acrobat                |
| Create | 📄 Start Mail Me<br>🚳 Select Recipie<br>💕 Edit Recipient | erge ▼<br>ents ▼<br>t List | Highlight<br>Merge Fields | Address Block Greeting Line Insert Merge Fi | ∎*<br>*<br>eld * 😰 | Preview<br>Results | ▶ ▲ 1<br>Find Reci<br>→ Auto Che | pient<br>eck for Error |
|        | Start Mail Mer                                          | ge                         | W                         | rite & Insert Fields                        |                    |                    | Preview Resu                     | ilts                   |

7. Define any filtering or sorting that you need to do by using "Edit Recipient List."

| Mail Merge Recipients                                                                                                    |                     |            |            |              |                      |                  |  |  |
|----------------------------------------------------------------------------------------------------|---------------------|------------|------------|--------------|----------------------|------------------|--|--|
| This is the list of recipients that will be used in your merge. Use the options below to add to or change your list. Use the<br>checkboxes to add or remove recipients from the merge. When your list is ready, click OK. |                     |            |            |              |                      |                  |  |  |
| Data Source                                                                                                    |                     | Last_Name  | -          | First_Name 🚽 | Company_Name 🚽       | Address 🔺        |  |  |
| D:\Users\Kate Ma                                                                                                    | •                   | Appel      |            | Myranda      | Powell Motors        | 1849 Seventh 📕   |  |  |
| D:\Users\Kate Ma                                                                                                    | ✓                   | Ashworth   |            | Jordon       | Wernham Hogg         | 1420 Pine Circ   |  |  |
| D:\Users\Kate Ma                                                                                                    | ~                   | Battle     |            | Jovan        | McMahon and Tate     | 659 Elm Avenu    |  |  |
| D:\Users\Kate Ma                                                                                                    | ✓                   | Beebe      |            | Enzo         | Barrytron            | 2773 Elm Circl   |  |  |
| D:\Users\Kate Ma                                                                                                    | <ul><li>✓</li></ul> | Bernier    |            | Terrence     | Chasers              | 134 Washingto    |  |  |
| D:\Users\Kate Ma                                                                                                    | ~                   | Bowden     |            | Abbott       | United Fried Chicken | 3551 Washingt    |  |  |
| D:\Users\Kate Ma                                                                                                    | ✓                   | Carlton    |            | Kiki         | Osato Chemicals      | 4345 Second C    |  |  |
| D:\Users\Kate Ma                                                                                                    | ~                   | Conway     |            | Chancellor   | Flowers By Irene     | 1161 Lake Stre 🖕 |  |  |
| •                                                                                                    |                     |            |            |              |                      |                  |  |  |
| Data Source                                                                                                    |                     | Refine r   | ecipie     | nt list      |                      |                  |  |  |
| D:\Users\Kate MacGr                                                                                                    | egor≬               | Desl ▲ 🛔 S | <u>ort</u> |              |                      |                  |  |  |
|                                                                                                    |                     | <b>1</b>   | ilter      |              |                      |                  |  |  |
|                                                                                                    | Find duplicates     |            |            |              |                      |                  |  |  |
|                                                                                                    | Find recipient      |            |            |              |                      |                  |  |  |
| Validate addresses                                                                                                    |                     |            |            |              |                      |                  |  |  |
| Ealt                                                                                                    |                     |            |            |              |                      |                  |  |  |
|                                                                                                    |                     |            |            |              |                      | ОК               |  |  |

8. When you're ready, select "Finish & Merge." You can merge directly to a printer, or create a new document that contains all of the letters (or labels, or whatever).

## **Conditional Fields**

If you want to change what your letter says based on the value of a field, use the "Rules" button and an if\_then\_else:

| Insert Word Field: IF            |                                 |                     | ? X    |
|----------------------------------|---------------------------------|---------------------|--------|
| IF<br>Field name:<br>Name_Prefix | <u>C</u> omparison:<br>Equal to | Compare <u>t</u> o: |        |
| Insert this text:                |                                 |                     | ۸<br>۲ |
| Otherwise insert this text:      |                                 |                     | ۸<br>۲ |
|                                  |                                 | OK                  | Cancel |

## **Email Mail Merge Setup**

If you are using email to send out your merge messages you will need to use either Eudora or Outlook for that task. Please note that we do not support either program, and you should use them only for the mail merge. Documentation on switching your default mail program is provided separately, but you will need to know how to set up your account in Outlook in order to use it for mail merge.

- 1. In Outlook, from the File menu select "Info" and then click on "Add account."
- 2. In order for Outlook to automatically set up your account you should enter your Hampshire email address that is your initials and your department abbreviation, not your first initial/last name.

| Add New Account                         |                                                                           | 23     |
|-----------------------------------------|---------------------------------------------------------------------------|--------|
| Auto Account Setu<br>Click Next to conn | ect to the mail server and automatically configure your account settings. | ž      |
| E-mail Account                          |                                                                           |        |
| Your Name:                              | Kate MacGregor                                                            |        |
|                                         | Example: Ellen Adams                                                      |        |
| E-mail Address:                         | kmmLO@hampshire.edu                                                       |        |
|                                         | Example: ellen@contoso.com                                                |        |
| Password:                               | *******                                                                   |        |
| Retype Password:                        | ******                                                                    |        |
|                                         | Type the password your Internet service provider has given you.           |        |
| 🔘 Text Messaging (                      | 5MS)                                                                      |        |
| Manually configu                        | re server settings or additional server types                             |        |
|                                         | < Back Next >                                                             | Cancel |